## **Container Primer**

Giuliano Taffoni

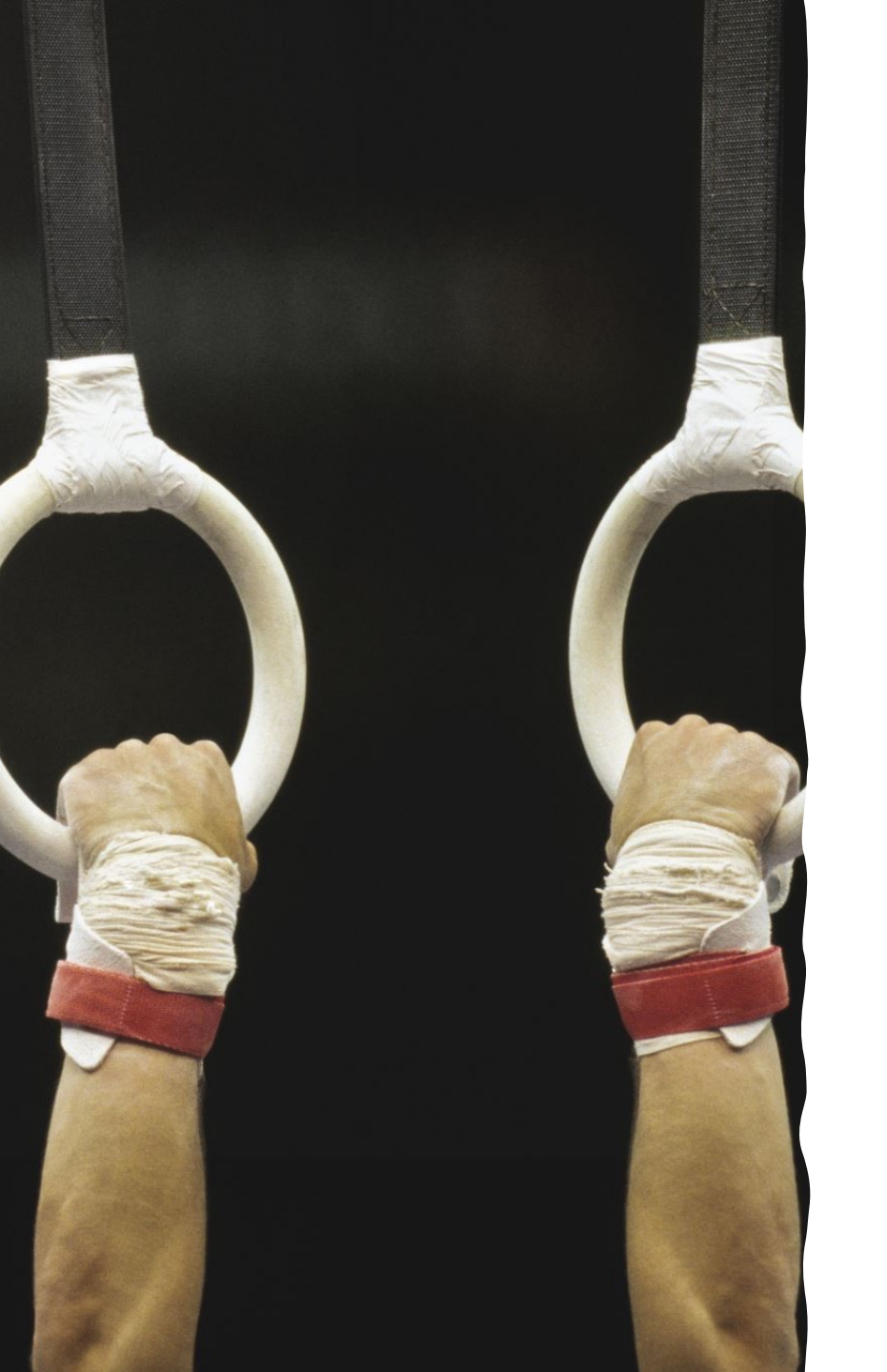

## Hands on

#### To start!

#### If you want to follow, ensure you can run the hello world

\$ docker run hello-world

#### Hands on: gcc

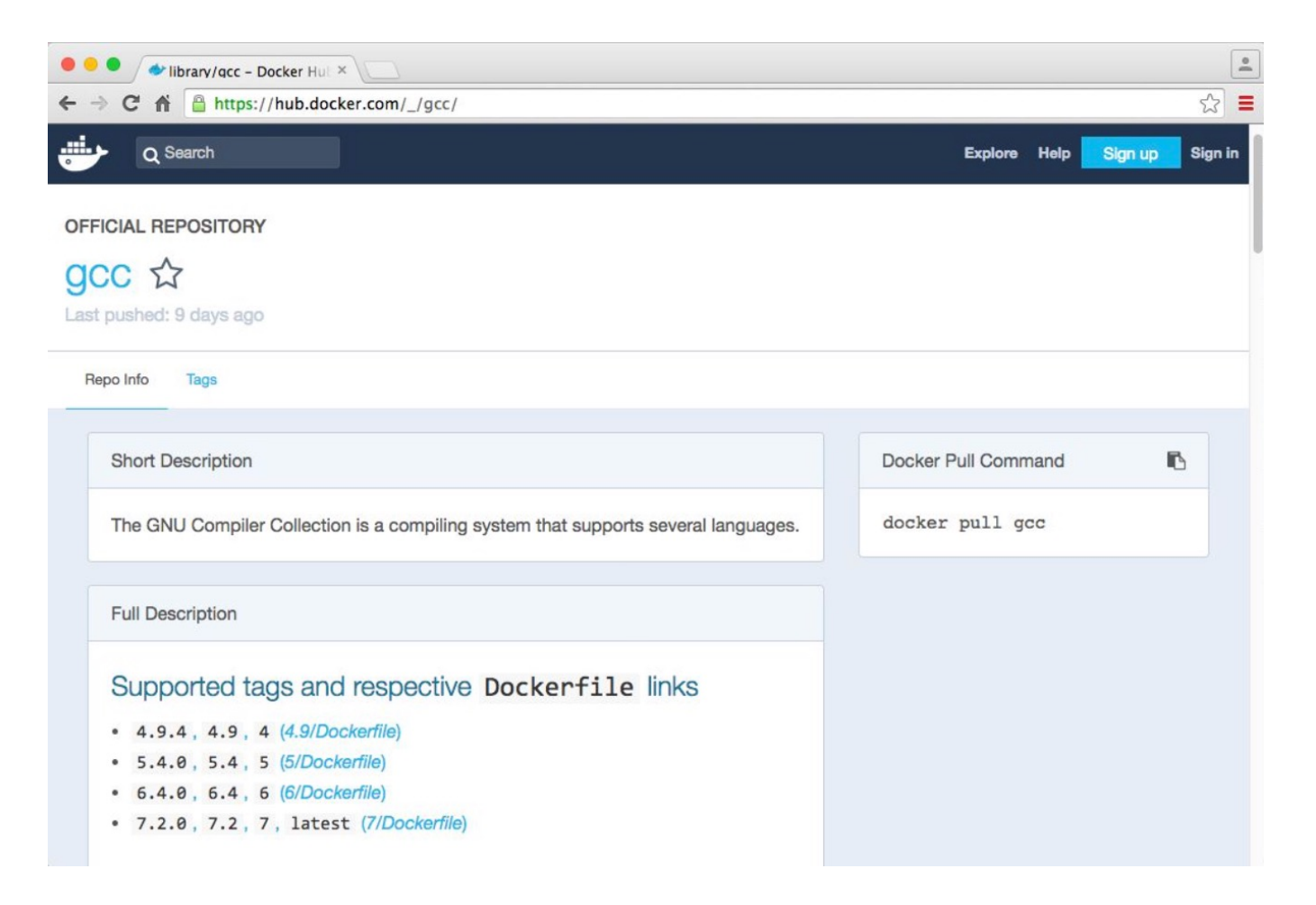

### Get GCC image

#### \$ docker pull gcc:5.4

5.4: Pulling from library/gcc aa18ad1a0d33: Extracting [======>] 33.98 MB/52.6 MB 15a33158a136: Download complete f67323742a64: Download complete c4b45e832c38: Downloading [======>] 51.59 MB/134.7 MB e5d4afe2cf59: Download complete 4c0020714917: Downloading [=====>] 30.59 MB/200.4 MB b33e8e4a2db2: Download complete c8dae0da33c9: Waiting

- You are downloading a minimalistic Linux distribution (Debian Jessie, as we will see later) on which has been installed gcc (version 5.4).
- Thanks to Docker's incremental file system, another container based on Debian Jessie *will not* require to download/store it again.

#### Get gcc Image

\$ docker pull gcc:5.4 5.4: Pulling from library/gcc aa18ad1a0d33: Pull complete 15a33158a136: Pull complete f67323742a64: Pull complete c4b45e832c38: Pull complete e5d4afe2cf59: Pull complete 4c0020714917: Pull complete b33e8e4a2db2: Pull complete c8dae0da33c9: Pull complete Digest: sha256:e6ef7f0295b9d915f8521de360e30803bf8561cfb9cea8e320aa66761be8ec42 Status: Downloaded newer image for gcc:5.4

• **image**: a "file" from which you can run a container

• container: an "entity" run from an image

### Run gcc

```
$ docker run gcc:5.4 gcc -v
Using built-in specs.
COLLECT_GCC=gcc
COLLECT_LTO_WRAPPER=/usr/local/libexec/gcc/x86_64-linux-gnu/5.4.0/lto-wrapper
Target: x86_64-linux-gnu
Configured with: /usr/src/gcc/configure --build=x86_64-linux-gnu --disable-multilib
--enable-languages=c,c++,fortran,go
Thread model: posix
gcc version 5.4.0 (GCC)
$
```

# Prepare a test code...

#include<stdio.h>

int main() {

}

printf("I run a very complex simulation and the result is 42 n");

#### Compile the code

```
$ docker run -v$PWD:/data gcc:5.4 gcc -o /data/test.bin --verbose /data/test.c
Using built-in specs.
COLLECT_GCC=gcc
COLLECT_LTO_WRAPPER=/usr/local/libexec/gcc/x86_64-linux-gnu/5.4.0/lto-wrapper
Target: x86_64-linux-gnu
Configured with: /usr/src/gcc/configure --build=x86_64-linux-gnu --disable-multilib
--enable-languages=c,c++,fortran,go
Thread model: posix
gcc version 5.4.0 (GCC)
COLLECT_GCC_OPTIONS='-o' '/data/Test/test.bin' '-v' '-mtune=generic' '-march=x86-64
[...]
$
```

#### Run your code...

On your computer  $\rightarrow$  no!

\$ Test/test.bin
-bash: Test/test.bin: cannot execute binary file

Inside the container  $\rightarrow$  yes!

\$ docker run -v\$PWD:/data gcc:5.4 /data/test.bin
ste@Stes-MacAir:Examples (master) \$
I just ran a very complex simulation and the result is 42

### Enter in the gcc (5.4) container

#### Execute a (bash) shell in the container

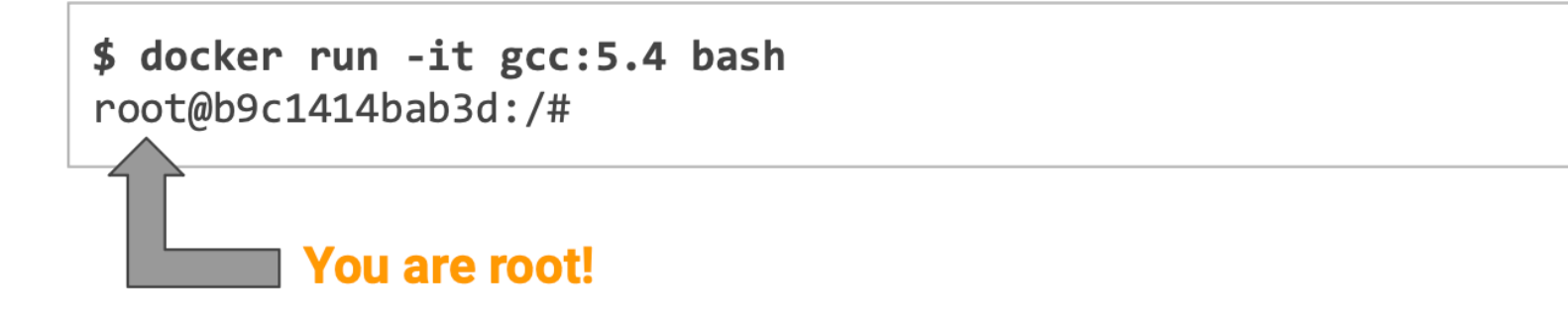

List the root directories

```
root@b9c1414bab3d:/# ls
bin boot dev etc home lib lib64 media mnt opt
proc root run sbin srv sys tmp usr var
```

### Enter in the gcc (5.4) container

#### List running processes

| root@b9c14 | 14bab | 3d:/# | ps | -ef   |       |          |        |
|------------|-------|-------|----|-------|-------|----------|--------|
| UID        | PID   | PPID  | С  | STIME | TTY   | TIME     | CMD    |
| root       | 1     | 0     | 1  | 13:54 | pts/0 | 00:00:00 | bash   |
| root       | 8     | 1     | 0  | 13:54 | pts/0 | 00:00:00 | ps -ef |

#### Get the container IP address

```
root@b9c1414bab3d:/# ip addr show dev eth0
[...]
inet 172.17.0.2/16 brd 172.17.255.255 scope global eth0
[...]
```

### Enter in the gcc (5.4) container

List running Docker containers (on another shell of your computer)

| \$ docker ps |         |         |               |             |       |                             |
|--------------|---------|---------|---------------|-------------|-------|-----------------------------|
| CONTAINER ID | IMAGE   | COMMAND | CREATED       | STATUS      | PORTS | NAMES                       |
| b9c1414bab3d | gcc:5.4 | "bash"  | 3 seconds ago | Up 1 second |       | <pre>friendly_goodall</pre> |

Exit the shell, and therefore the container

```
root@b9c1414bab3d:/# exit
$
```

When you exit a container, you lose every change to the container File System

### The Dockerfile

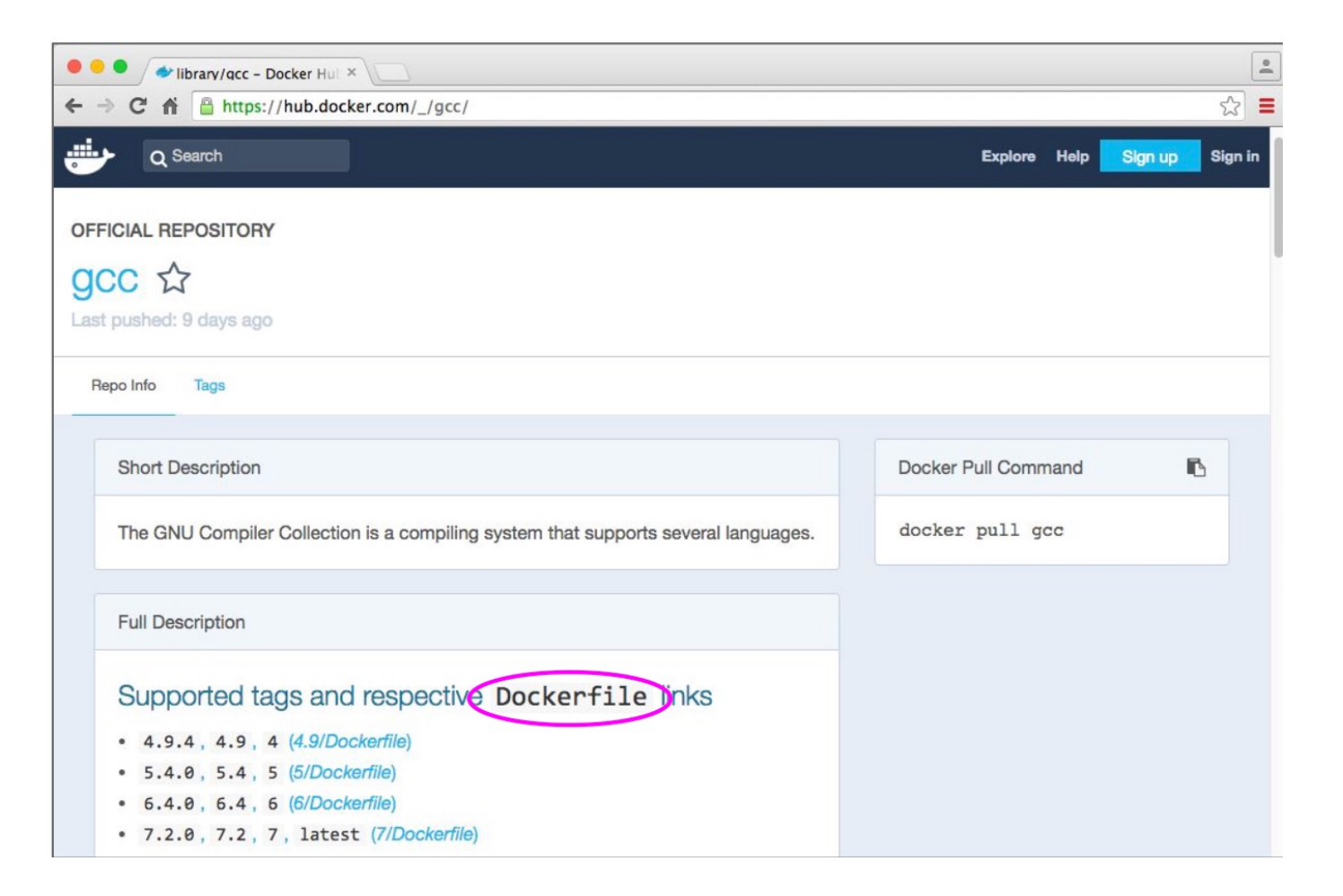

### The Dockerfile

- The Dockerfile is what defines a Docker Container. Think about it as its source code.
- When you build it, it generates a Docker Image.
   When you run a Docker Image, this "becomes" a Docker Container, as mentioned before.

.....

FROM <base image>

RUN <a setup command>

COPY <source file/folder on your OS> <dest file/folder in the container>

RUN <another setup command>

- On what is the Gcc (5.4) container built upon?
- Explore the leafs

| ree:                             | 3b33871fe9 - gcc / 5 / Dockerfile                                                                                                    |     |       | Find fi | ile ( | Сору  |
|----------------------------------|----------------------------------------------------------------------------------------------------|-----|-------|---------|-------|-------|
| () ti                            | anon Add more (future) helpful bits, TODO/comments, and exclude i386 for now                                                                         |     |       | Зb      | 33871 | on Ju |
| 1 con                            | tributor                                                                                                    |     |       |         |       |       |
| 125 1                            | ines (118 sloc) 4.59 KB                                                                                                    | Raw | Blame | History | Ģ     | de la |
| 1                                | FROM buildpack-deps:jessie                                                                                                    |     |       |         |       |       |
| 2                                |                                                                                                    |     |       |         |       |       |
| 3                                | RUN set -ex; \                                                                                                    |     |       |         |       |       |
| 4                                | if ! command -v gpg > /dev/null; then \                                                                                                    |     |       |         |       |       |
| 5                                | apt-get update; \                                                                                                    |     |       |         |       |       |
| 6                                | apt-get install -yno-install-recommends \                                                                                                    |     |       |         |       |       |
| 7                                | gnupg2 \                                                                                                    |     |       |         |       |       |
| 8                                | dirmngr \                                                                                                    |     |       |         |       |       |
| 9                                | ; \                                                                                                    |     |       |         |       |       |
|                                  | <pre>rm -rf /var/lib/apt/lists/*; \</pre>                                                                                                    |     |       |         |       |       |
| 10                               |                                                                                                    |     |       |         |       |       |
| 10<br>11                         | fi                                                                                                    |     |       |         |       |       |
| 10<br>11<br>12                   | fi                                                                                                    |     |       |         |       |       |
| 10<br>11<br>12<br>13             | fi<br># https://gcc.gnu.org/mirrors.html                                                                                                    |     |       |         |       |       |
| 10<br>11<br>12<br>13<br>14       | <pre>fi # https://gcc.gnu.org/mirrors.html ENV GPG_KEYS \</pre>                                                                                      |     |       |         |       |       |
| 10<br>11<br>12<br>13<br>14<br>15 | <pre>fi # https://gcc.gnu.org/mirrors.html ENV GPG_KEYS \ # 1024D/745C015A 1999-11-09 Gerald Pfeifer <gerald@pfeifer.com></gerald@pfeifer.com></pre> |     |       |         |       |       |

• leaf 2

| Tree: 5d86449454 - | buildpack-deps / jessie / Dockerfile |     |       | Find file | Сору    |
|--------------------|--------------------------------------|-----|-------|-----------|---------|
| 🚺 tianon Add "dpkg | -dev" to the full variants           |     |       | 5d86449   | 27 days |
| 7 contributors 🚺 🔮 |                                      |     |       |           |         |
| 55 lines (53 sloc) | 1.12 KB                              | Raw | Blame | History   |         |
| 1 FROM buildpac    | k-deps:jessie-scm                    |     |       |           |         |
| 2                  |                                      |     |       |           |         |
| 3 RUN set -ex;     | λ                                    |     |       |           |         |
| 4 apt-g            | et update; \                         |     |       |           |         |
| 5 apt-g            | et install -yno-install-recommends \ |     |       |           |         |
| 6                  | autoconf \                           |     |       |           |         |
| 7                  | automake \                           |     |       |           |         |
| 8                  | bzip2 \                              |     |       |           |         |
| 9                  | dpkg-dev \                           |     |       |           |         |
| 10                 | file \                               |     |       |           |         |
| 11                 | g++ \                                |     |       |           |         |
| 12                 | gcc \                                |     |       |           |         |
| 13                 | imagemagick \                        |     |       |           |         |
| 14                 | libbz2-dev \                         |     |       |           |         |
| 15                 | libc6-dev \                          |     |       |           |         |
| 16                 | libcurl4-openssl-dev \               |     |       |           |         |
|                    |                                      |     |       |           |         |

• leaf 3

| <> Coo   | de 🕕 Issues 6 👘 Pull requests 1 🕮 Projects 0 Insights 🗸                     |           |         |
|----------|-----------------------------------------------------------------------------|-----------|---------|
| Tree: 18 | 845b3f918 - buildpack-deps / jessie / scm / Dockerfile                      |           | Fin     |
| 🚺 tiar   | non Update generated Dockerfiles                                            |           | 1845b3  |
| 1 contr  | ibutor                                                                      |           |         |
| 13 line  | es (11 sloc) 287 Bytes                                                      | Raw Blame | History |
| 1        | FROM buildpack-deps:jessie-curl                                             |           |         |
| 2        |                                                                             |           |         |
| З        | # procps is very common in build systems, and is a reasonably small package |           |         |
| 4        | RUN apt-get update && apt-get install -yno-install-recommends \             |           |         |
| 5        | bzr \                                                                       |           |         |
| 6        | git \                                                                       |           |         |
| 7        | mercurial \                                                                 |           |         |
| 8        | openssh-client \                                                            |           |         |
| 9        | subversion \                                                                |           |         |
| 10       | X .                                                                         |           |         |
| 11       | procps \                                                                    |           |         |
|          |                                                                             |           |         |

• leaf 4

| 2 contributors 🔮 🕕    |                                                                |     |       |         |  | 9 on . | Jui |
|-----------------------|----------------------------------------------------------------|-----|-------|---------|--|--------|-----|
|                       |                                                                |     |       |         |  |        |     |
| L8 <mark>lines</mark> | (15 sloc) 349 Bytes                                            | Raw | Blame | History |  | der .  |     |
| 1 FF                  | COM debian:jessie                                              |     |       |         |  |        |     |
| 2                     |                                                                |     |       |         |  |        |     |
| 3 RI                  | IN apt-get update && apt-get install -yno-install-recommends \ |     |       |         |  |        |     |
| 4                     | ca-certificates \                                              |     |       |         |  |        |     |
| 5                     | curl \                                                         |     |       |         |  |        |     |
| 6                     | wget \                                                         |     |       |         |  |        |     |
| 7                     | && rm -rf /var/lib/apt/lists/*                                 |     |       |         |  |        |     |
| 8                     |                                                                |     |       |         |  |        |     |
| 9 RI                  | N set -ex; \                                                   |     |       |         |  |        |     |
| 10                    | if ! command -v gpg > /dev/null; then \                        |     |       |         |  |        |     |
| 11                    | apt-get update; \                                              |     |       |         |  |        |     |
| 12                    | apt-get install -yno-install-recommends \                      |     |       |         |  |        |     |
| 13                    | gnupg2 \                                                       |     |       |         |  |        |     |
| 14                    | dirmngr \                                                      |     |       |         |  |        |     |
| 15                    | ; \                                                            |     |       |         |  |        |     |
| 15                    | <pre>rm -rf /var/lib/apt/lists/*: \</pre>                      |     |       |         |  |        |     |

• The root

| <> Code     | ③ Issues 3 ③ Pull requests 0 Ⅲ Projects 0 Insights -          |            |                |
|-------------|---------------------------------------------------------------|------------|----------------|
| Tree: 97dc0 | 72ae1 - docker-debian-artifacts / jessie / Dockerfile         | Find file  | Copy path      |
| 👉 docker    | -library-bot Update to 20170723 for amd64 (debuerreotype 0.2) | 42b        | ec5b on Jul 23 |
| 1 contribut | or                                                            |            |                |
| 4 lines (3  | sloc) 46 Bytes Bla                                            | ne History | 1              |
| 1 FRO       | 1 scratch                                                     |            |                |
| 2 ADD       | rootfs.tar.xz /                                               |            |                |
| 3 CMD       | ["bash"]                                                      |            |                |

#### Dockerfile example: compile a code

We will now include and compile your test code directly from a Dockerfile

FROM gcc:5.4

```
# Add the test code
COPY test.c /opt
```

```
# Compile the test code
RUN gcc -v -o /opt/test.bin /opt/test.c
```

#### Build the image

• Let's now build it. Place the Dockerfile and the "test.c" in a folder named "Test", then:

```
$ docker build Test -t testcontainer
Sending build context to Docker daemon 10.24kB
Step 1/3 : FROM gcc:5.4
 ---> b87db7824271
Step 2/3 : COPY test.c /opt
 ---> f5478f7830ee
Step 3/3 : RUN gcc -v -o /opt/test.bin /opt/test.c
 ---> Running in c839379f1fbe
Using built-in specs.
COLLECT_GCC=gcc
[...]
Removing intermediate container c839379f1fbe
 ---> 2f0c6f89fdc0
Successfully built 2f0c6f89fdc0
Successfully tagged testcontainer:latest
```

#### ...and run it...

\$ docker run testcontainer /opt/test.bin

I just ran a very complex simulation and the result is 42

#### ...and share it (old way):

\$ docker save testcontainer > testcontainer.tar

\$ docker load < testcontainer.tar</pre>

#### Your first container: tag it!

\$ docker tag testcontainer gtaff/testcontainer \$ docker push gtaff/testcontainer The push refers to repository [docker.io/gtaff/testcontainer] 4e139ce93449: Pushed 8e5d12c6ccle: Pushed 531d0aa62df3: Mounted from library/gcc 2ac9aba62fc1: Mounted from library/qcc 4e778218c153: Mounted from library/gcc 8f816dba9ff6: Mounted from library/qcc 7381522c58b0: Mounted from library/gcc ecd70829ec3d: Mounted from library/qcc d70ce8b0dad6: Mounted from library/gcc 18f9b4e2e1bc: Mounted from library/qcc latest: digest: sha256:21563d1b6645af4cf73f01cc471b5f1a8bb902f7f1903bac4b9b878433eecf5e size: 2421

#### If we rebuild the testcontainer, the caching jumps in. It takes few

seconds.

```
$ docker build Test -t testcontainer
Sending build context to Docker daemon 10.24kB
Step 1/3 : FROM gcc:5.4
 ---> b87db7824271
Step 2/3 : COPY test.c /opt
 ---> Using cache
 ---> f5478f7830ee
Step 3/3 : RUN gcc -v -o /opt/test.bin /opt/test.c
 ---> Using cache
 ---> 2f0c6f89fdc0
Successfully built 2f0c6f89fdc0
Successfully tagged testcontainer:latest
```

#### ..this is possible thanks to version hashes

- A hash is the result of applying an hash function
- A hash function takes some input and generates a fixed-size output, like: 47e0b9046c241cc4653b876c2a8ab01341c00754
- A good hash function allows to virtually never get the same hash from different inputs.
- In both Git and Docker the input is your code, and and hash represents a unique (saved) state. Or a particular point in your codebase "history".
- Then, it happens that hashes can be linked together, forming hierarchies.
- A tag is a friendly name for a hash.

```
$ docker build Test -t testcontainer
Sending build context to Docker daemon 10.24kB
Step 1/3 : FROM gcc:5.4
---> b87db7824271
Step 2/3 : COPY test.c /opt
---> f5478f7830ee
Step 3/3 : RUN gcc -v -o /opt/test.bin /opt/test.c
---> Running in c839379f1fbe
Using built-in specs.
COLLECT GCC=gcc
[...]
Removing intermediate container c839379f1fbe
---> 2f0c6f89fdc0
Successfully built 2f0c6f89fdc0
Successfully tagged testcontainer:latest
```

```
$ docker build Test -t testcontainer
Sending build context to Docker daemon 10.24kB
Step 1/3 : FROM gcc:5.4
---> b87db7824271
Step 2/3 : COPY test.c /opt
---> Using cache
---> f5478f7830ee
Step 3/3 : RUN gcc -v -o /opt/test.bin /opt/test.c
---> Using cache
---> 2f0c6f89fdc0
Successfully built 2f0c6f89fdc0
Successfully tagged testcontainer:latest
```

- Both Git and Docker implement versioning with hashes, which are fully deterministic, unlike version (incremental) numbers.
- In the Docker ecosystem everything is versioned
- For practical use, also the short hashes are allowed (and commonly used), which are the first 7 characters for Git (i.e. "47e0b90") and the first 12 for Docker.
- If by chance two hashes in the system starts with the same short hash, you will be required to enter one more character or the full hash.

| e e Mibrary/gcc – Docker Hull ×                                                    |                     | -               |
|------------------------------------------------------------------------------------|---------------------|-----------------|
| ← → C f https://hub.docker.com/_/gcc/                                              |                     | ☆ <b>■</b>      |
| Q Search                                                                           | Explore Help        | Sign up Sign in |
| OFFICIAL REPOSITORY                                                                |                     |                 |
| QCC 公                                                                              |                     |                 |
| Last pushed: 9 days ago                                                            |                     |                 |
| Repo Info Tags                                                                     |                     |                 |
| Short Description                                                                  | Docker Pull Command | ß               |
| The GNU Compiler Collection is a compiling system that supports several languages. | docker pull gcc     |                 |
| Full Description                                                                   |                     |                 |
| Supported tags and respective Dockerfile inks                                      |                     |                 |
| • 4.9.4, 4.9, 4 (4.9/Dockerfile)                                                   |                     |                 |
| • 5.4.0, 5.4, 5 (5/Dockerfile)                                                     |                     |                 |
| • 7.2.0. 7.2. 7. latest (7/Dockerfile)                                             |                     |                 |
|                                                                                    |                     |                 |

-

## Where do I save my Dockerfiles?

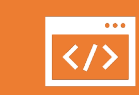

.. on a versioning system.

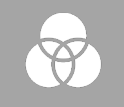

There is no other alternative.

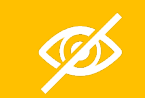

Do not work without versioning.

Seriously, don't.

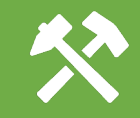

Use Dropbox or Google Drive if you think that more professional versioning tools, like **Git**, are an overkill.

### Where do I save my Dockerfiles?

- Docker allows to have everything up and running, including dependencies etc. with a single command.
- This command trigger a build with a given set of dependencies (the ones you wrote to install in the Dockerfile)
- Over time, you will probably make changes in your Dockerfiles and in your code.
- If you use a versioning system, you can jump back in time to a particular **version/hash**, build it, and it will run exactly as it was running at that time
- For managing multiple container versions simultaneously, you can use tags

#### The problem:

- I have two set of data (in this case, dummy data) to fit with an MCMC.
- Data are random sample from a line

y = mx + q.

find m, q is the goal;

• 1.txt is an observation, 2.txt is another observation

#### The material:

- Dockerfile
- 1.txt, 2.txt some data to analize
- Mcmc.py a Python based emcee script used for fitting the data. The environment variable RUN is used by the container to select the file to analize
- Requirements.txt a list of package that will be installed using pip.
- Output Corner plot (1..png, 2.png) that contains the results of the analyses.

#### HOWTO:

\$ docker build -t mcmc .

then

\$ docker run -v \$PWD/data:/app --env RUN=1 mcmc

#### or

- \$ docker run -v \$PWD/data:/app --env RUN=1 mcmc
- \$ docker run -v \$PWD/data:/app --env RUN=2 mcmc

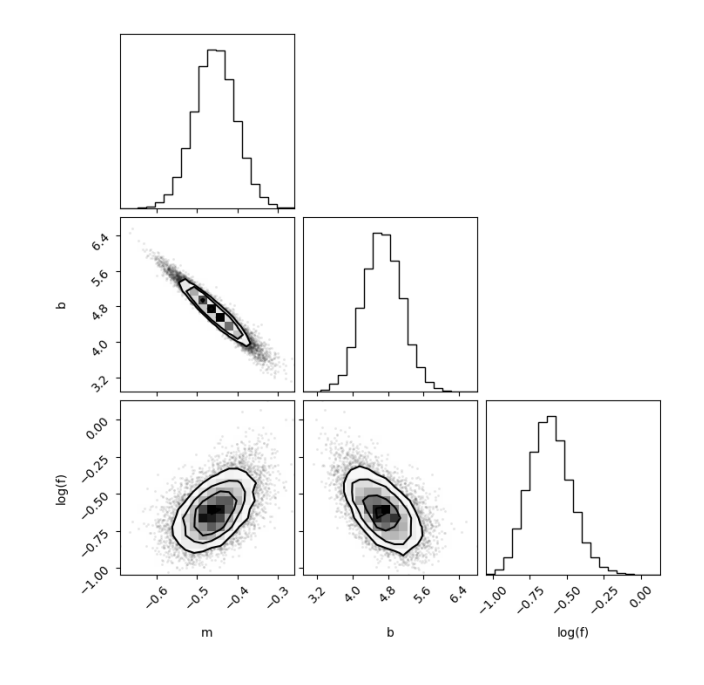

### Docker: service example

\$ docker build . -t myapp

\$ docker run --rm -p 9002:80 myapp

\$ docker ps

# Use an official Python runtime as a parent image FROM python:latest

# Set the working directory to /app WORKDIR /app

# Copy the current directory contents into the container at /app COPY . /app

# Install any needed packages specified in requirements.txt RUN pip install --trusted-host pypi.python.org -r requirements.txt

# Make port 80 available to the world outside this container EXPOSE 80

# Define environment variable ENV NAME World

# Run app.py when the container launches CMD ["python", "main.py"]

### Docker: service example (2)

# Use an official Python runtime as a parent image FROM python:latest

# Set the working directory to /app WORKDIR /app

# Copy the current directory contents into the container at /app COPY . /app

# Install any needed packages specified in requirements.txt RUN pip install --trusted-host pypi.python.org -r requirements.txt

# Make port 80 available to the world outside this container EXPOSE 80

# Define environment variable ENV NAME World

# Run app.py when the container launches CMD ["python", "main.py"]

- \$ docker build . -t myapp
- \$ docker run --rm -p 9002:80 -v\$PWD:/data myapp
- \$ docker ps

#### Docker-compose basic commands

- \$ docker compose version
- \$ docker compose up
- \$ docker compose down

### Yaml example

- version: '3'
- services:
  - web:
    - build: .
    - ports:
      - "5000:5000"
  - redis:
    - image: "redis:alpine"

#### HOWTO:

| \$ docker compose up                             |           |               |              |  |  |  |  |
|--------------------------------------------------|-----------|---------------|--------------|--|--|--|--|
| Attaching to mcmc-1, mcmc-2                      |           |               |              |  |  |  |  |
| <pre>mcmc-2   Maximum likelihood estimates</pre> | 3:        |               |              |  |  |  |  |
| $mcmc-2 \mid m = 0.282$                          |           |               |              |  |  |  |  |
| mcmc-2   b = 5.064                               |           |               |              |  |  |  |  |
| mcmc-2   f = 0.535                               |           |               |              |  |  |  |  |
| <pre>mcmc-1   Maximum likelihood estimates</pre> | 3:        |               |              |  |  |  |  |
| $mcmc-1 \mid m = 0.282$                          |           |               |              |  |  |  |  |
| mcmc-1   b = 5.064                               |           |               |              |  |  |  |  |
| mcmc-1   f = 0.535                               |           |               |              |  |  |  |  |
| 100% ###################################         | 5000/5000 | [00:02<00:00, | 2299.26it/s] |  |  |  |  |
| 100% ###################################         | 5000/5000 | [00:02<00:00, | 2314.66it/s] |  |  |  |  |
| mcmc-2 exited with code 0                        |           |               |              |  |  |  |  |
| mcmc-1 exited with code 0                        |           |               |              |  |  |  |  |

## Questions?